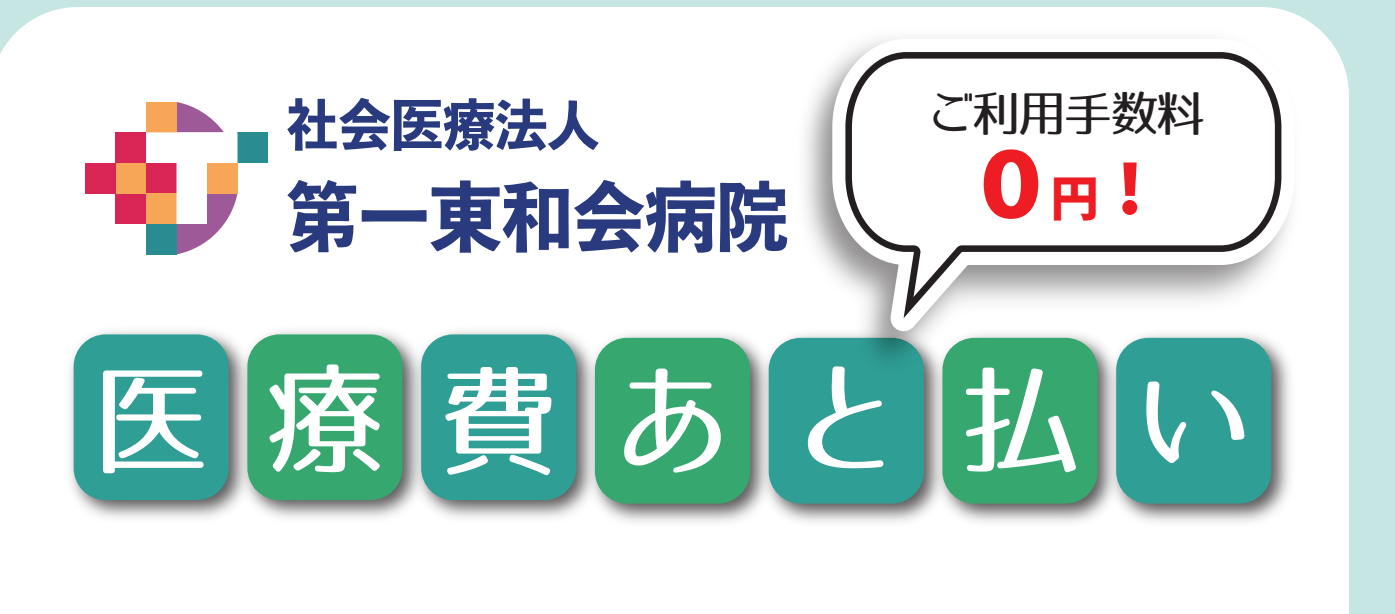

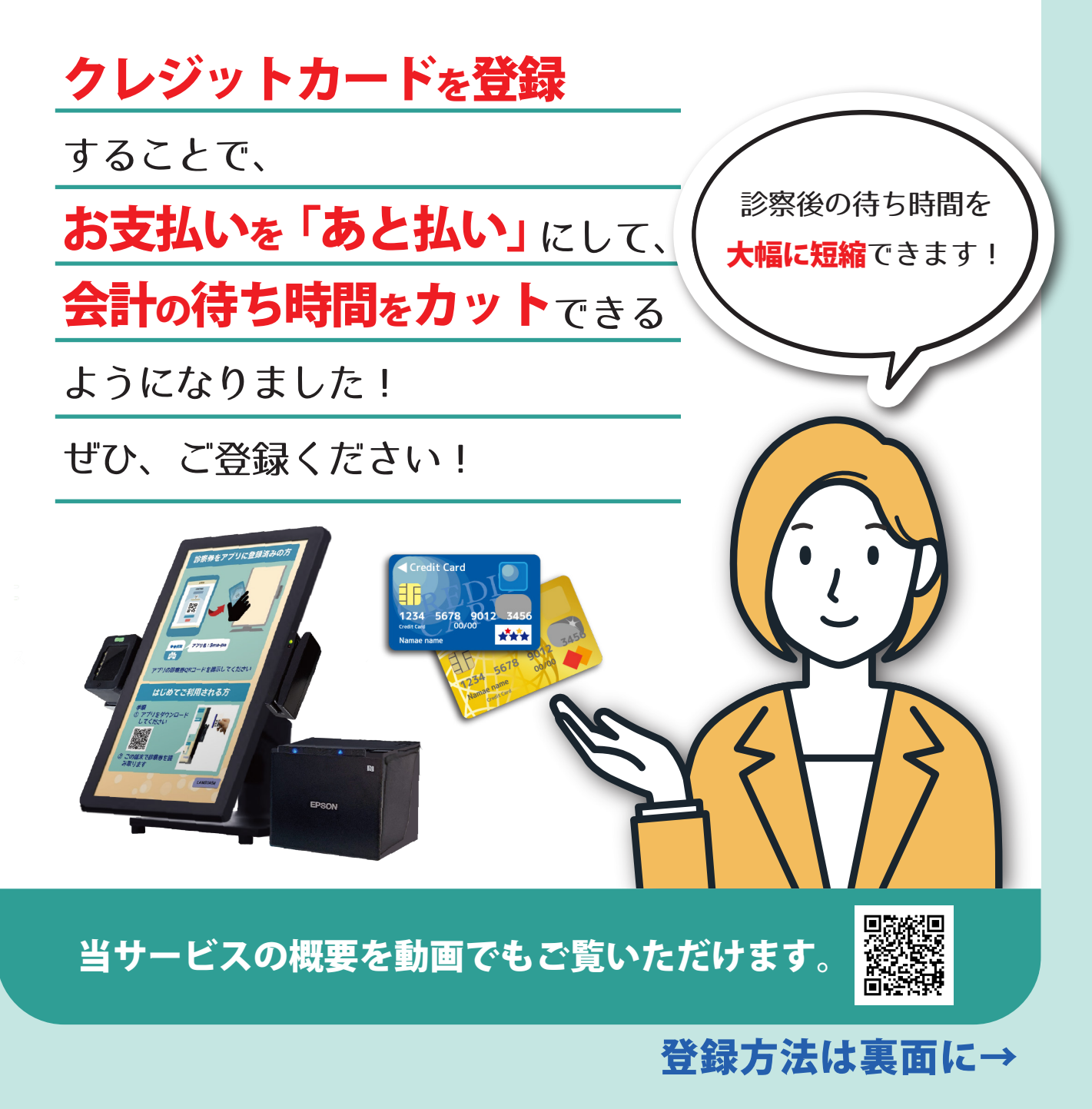

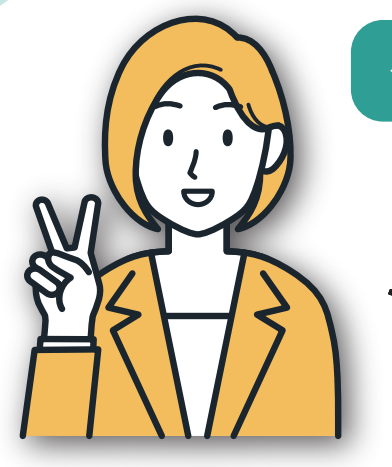

# クレジットカードご登録の流れ

方法は2通り。ご都合に合わせてお選びください!
●診察券を持参せずに受診できる方法…
「★スマホで便利に」を参照
●今まで通り、診察券で受診する方法…
「★病院の端末でかんたんに」を参照

nti 5G 🛃

.il 56 🖪

22

医療費支払い

(4)

スマホアプリが

診察券に!

第一東和会病院

お支払の流れ

3

14:37

14:37

5

鄂

スマホ診察券

11 5G 🔂

◎ キャンセル

42位 メディカル

# ★スマホで便利に

Sma-pa 病院外来アプリ・スマパ (Sma... 🎧

ALMEX inc

医療費の支払い/診察待合番号の確認

下記より病院を選択してください

14:09 -

Q sma-pa

**★★★★**☆7156

大阪府

2

第一東和会病院

高槻市宮野町2-17

(1)

 AppStore もしくは Google Play から "Smapa"で検索。 インストールします。

- ②アプリを開くと、病院選択画 面が開かれます。「第一東和 会病院」を選択。
- ③アプリのメニュー「医療費支 払い」をタップ。
- ④「設定」からクレジットカー ドを登録します。
- ⑤第一東和会病院にある端末 で、アプリと診察券を連携さ せます。

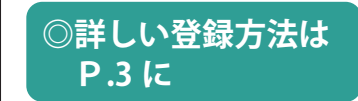

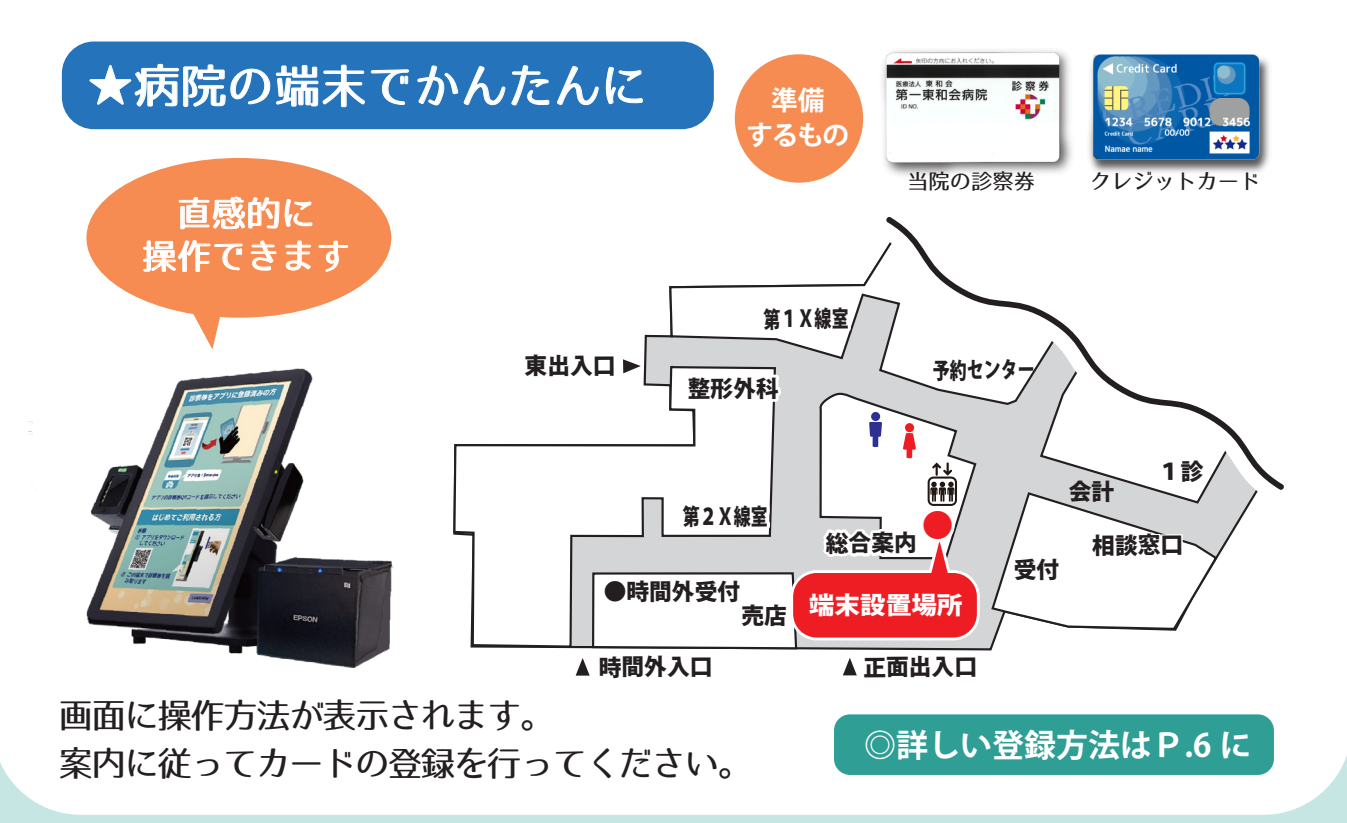

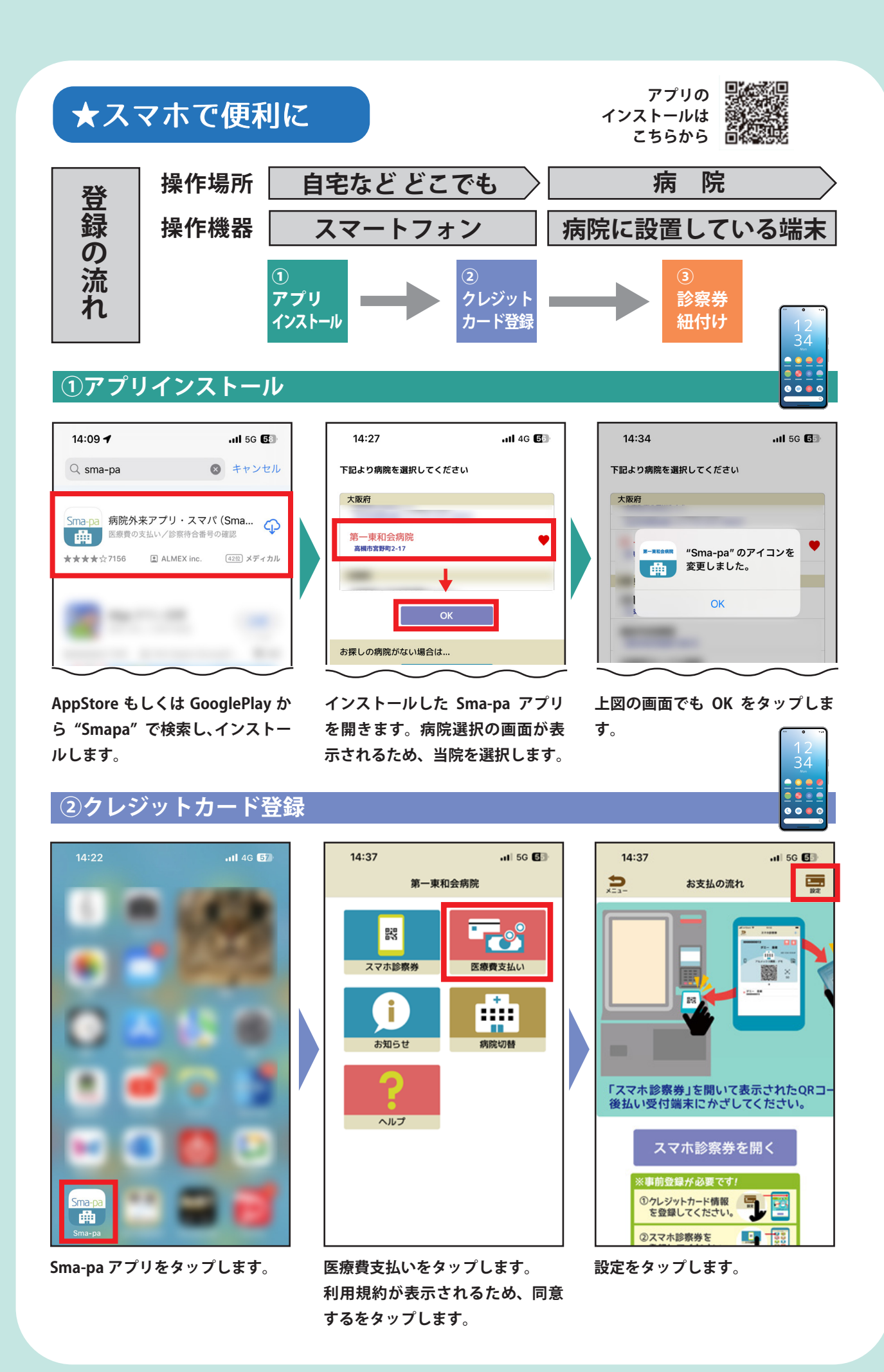

## ②クレジットカード登録

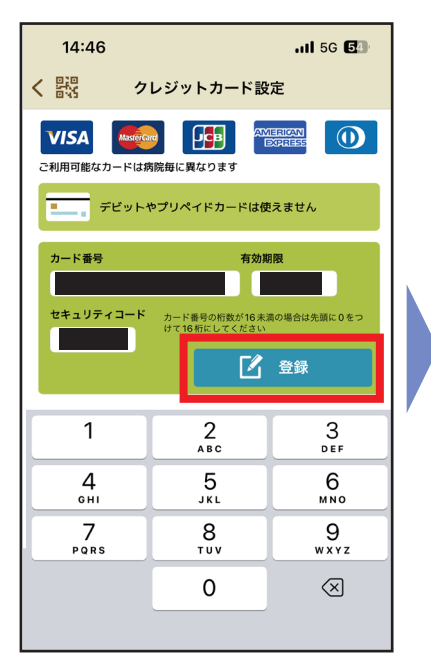

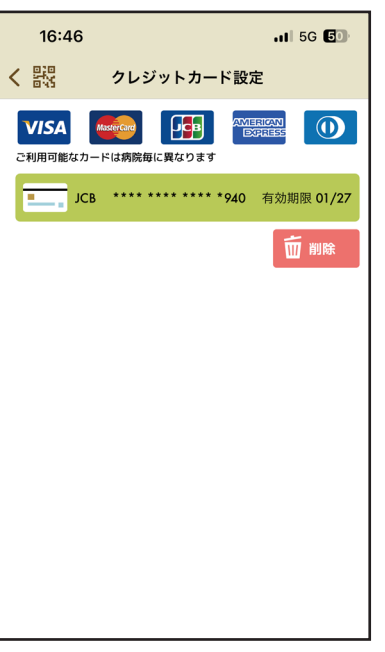

※後払い受付後の初回クレジット カードの登録反映は翌 15:00 以降となります。反映以前のク レジットカード登録の取り消し や、後払いの決済時間の設定は できません。

必要情報を入力し登録をタップし ます。 登録完了すると上図の表示になり ます。

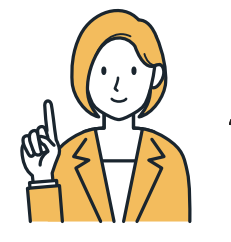

以降は第一東和会病院に来ていただいた際に 当院に設置している端末(総合案内横)と スマートフォンを操作していただきます。

### ③診察券紐付け

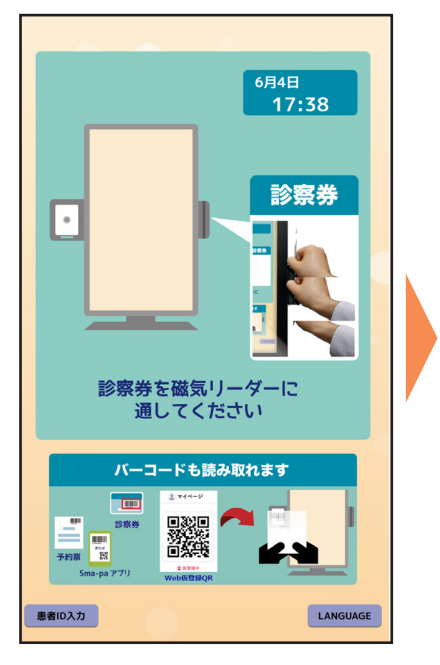

当院の端末で、診察券を磁気リー ダに通します。

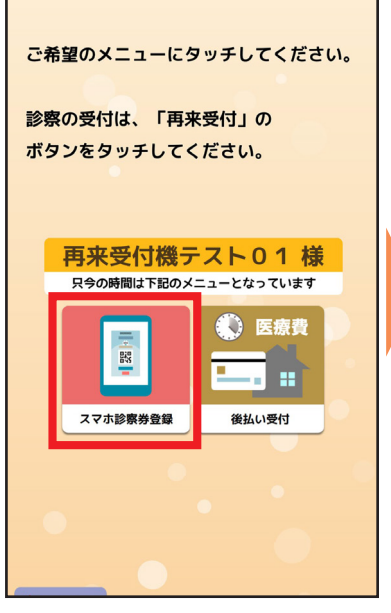

スマホ診察券登録をタップします。

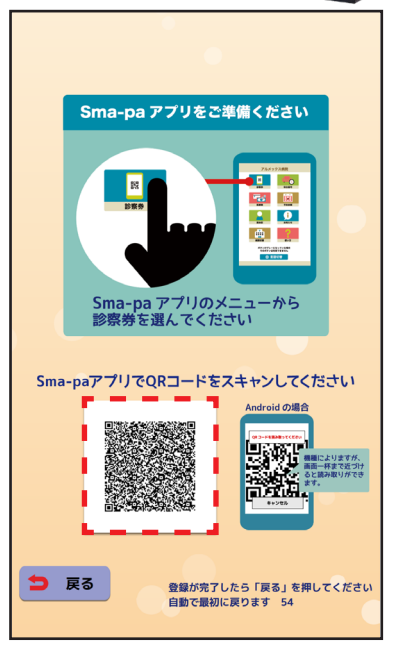

上図の画面が表示されます。

### ③診察券紐付け

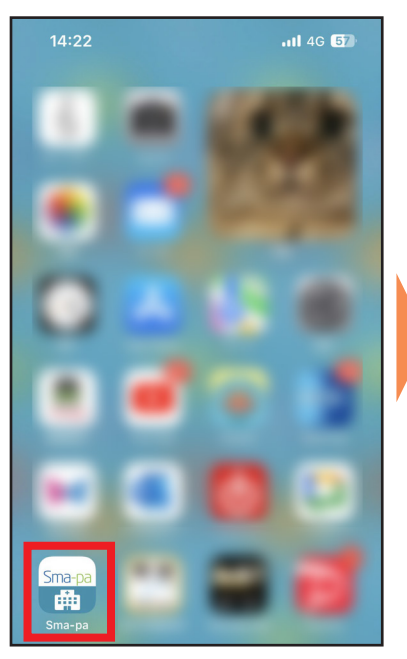

スマートフォンの Sma-pa アプリ をタップします。

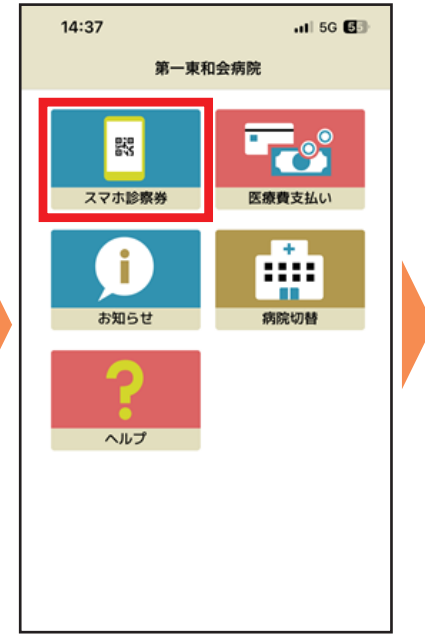

スマホ診察券をタップします。

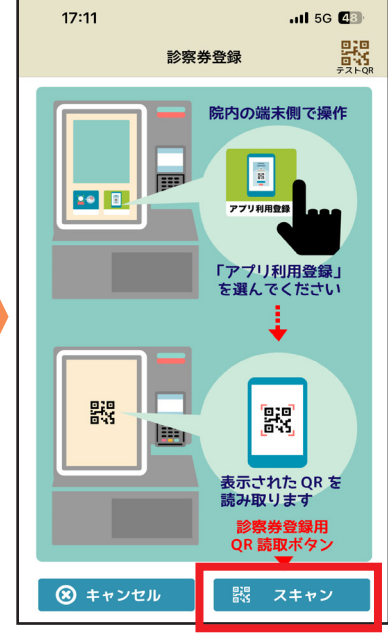

スキャンをタップします。

17:10

受信:6月5日17時13分 表示期間:9月13日迄 送信者:第一東和会病院

れました

受信:6月5日14時26分 表示期間:6月8日迄 送信者:システム管理者

< 戻る

③診察券紐付け

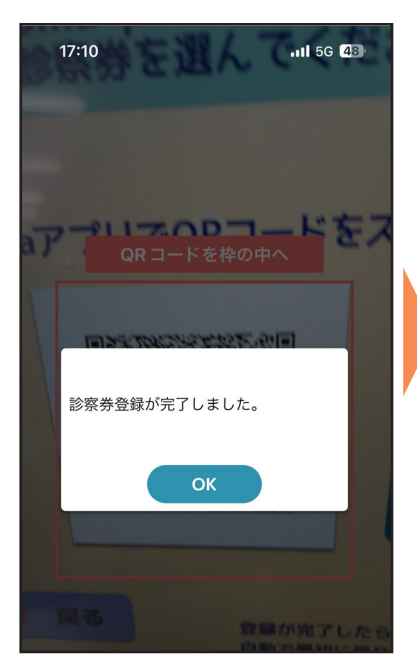

当院の端末の QR コード(前ペー ジ右下赤点線枠)をスマホで読み 込むと上図の画面が表示されます。

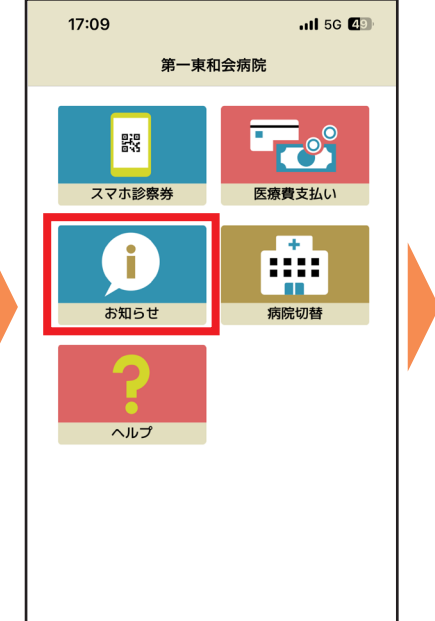

お知らせをタップします。

登録した内容が表示されていることを確認します。

これで登録OK。アプリが診察券の代わりになります! 医療費は後払いにできるので、会計の待ち時間が大幅に短縮!

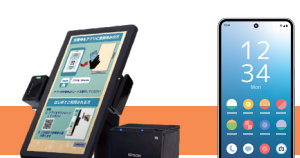

お知らせ

診察券 (ID:000032) がiPhoneに登録さ

Sma-paをインストールして頂きありがと

うございます。病院やクリニックでお役に 立て頂けますよう願っております。

.11 5G 43

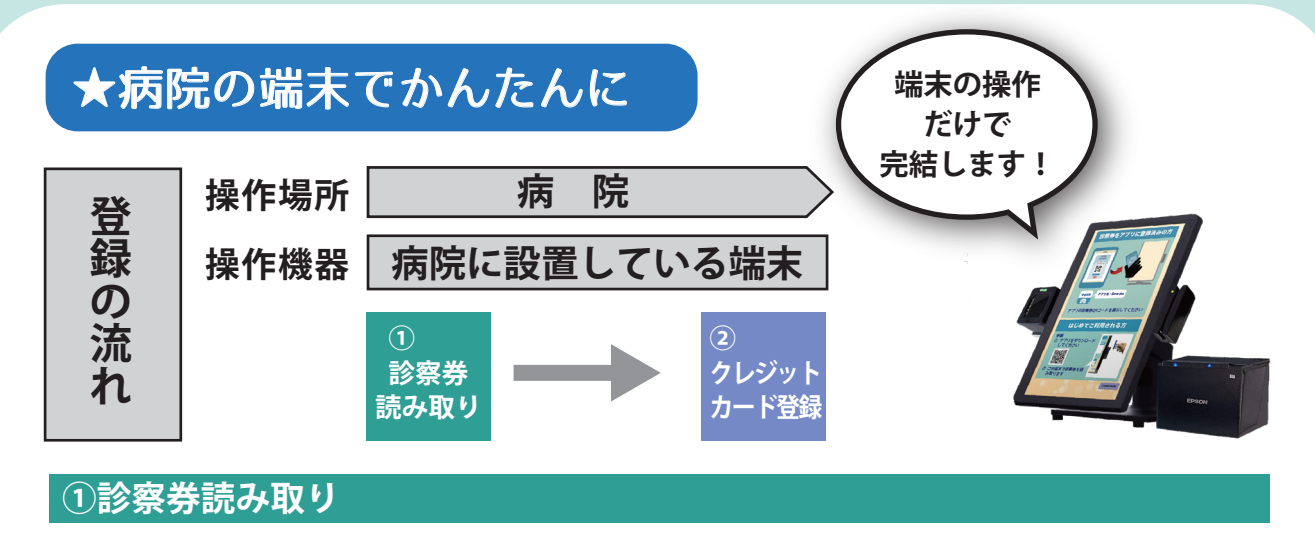

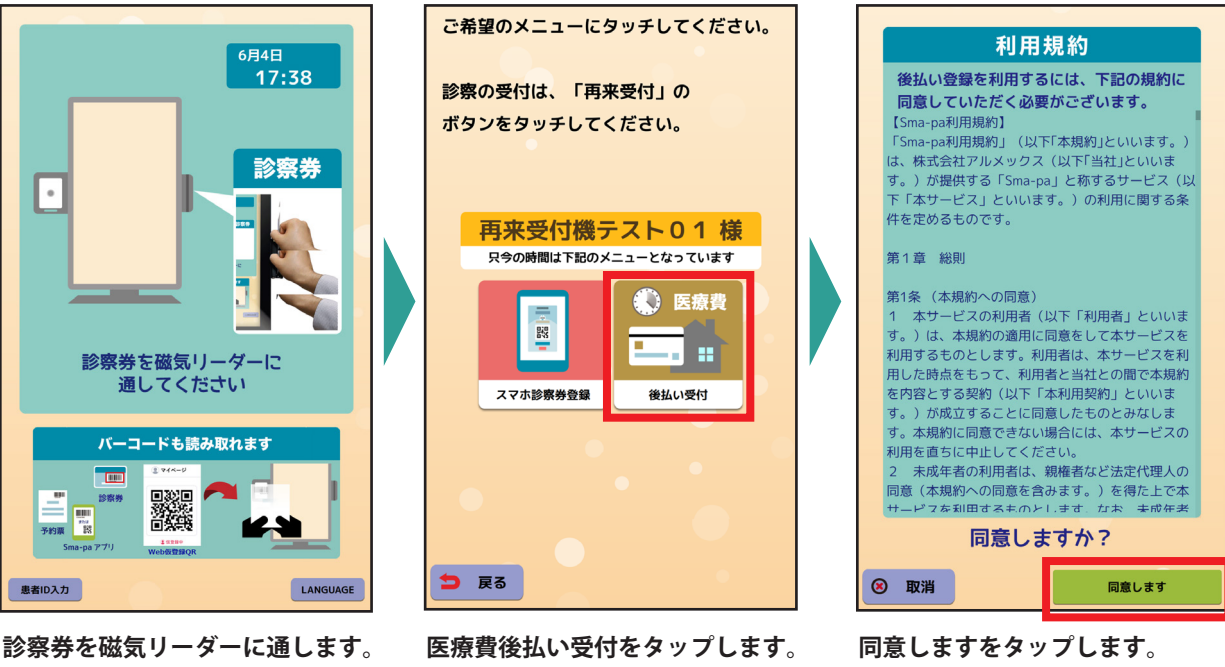

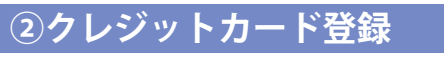

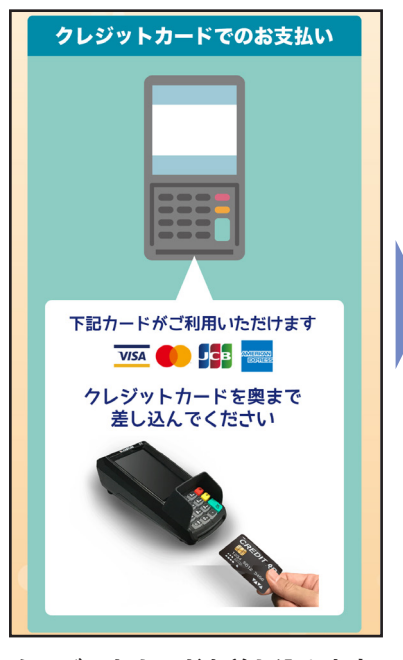

クレジットカードを差し込みます。

|                                                                                     | ٦ |
|-------------------------------------------------------------------------------------|---|
| 医療費後払い受付                                                                            |   |
| <ol> <li>医療費後払いのご利用で、診察後の<br/>会計を待たずにお帰りいただけます。</li> </ol>                          |   |
| レジットカードから<br>自動引き落とし                                                                |   |
| <ol> <li>② 領収書・明細書は<br/>後払い完了後に発行できます。</li> <li>WEBで確認</li> </ol>                   |   |
| No. 000031 再来受付機テスト 0 1 様<br><sup>安全のかっとソットカード</sup><br>メ3<br><sup>38406-1000</sup> |   |
| 登録済みのクレジットカードで支払いますか?                                                               |   |
| 他のカードを登録する このカードで支払う                                                                |   |
| 図         取消         カード情報を削除する                                                     |   |
|                                                                                     |   |

このカードで支払うをタップします。

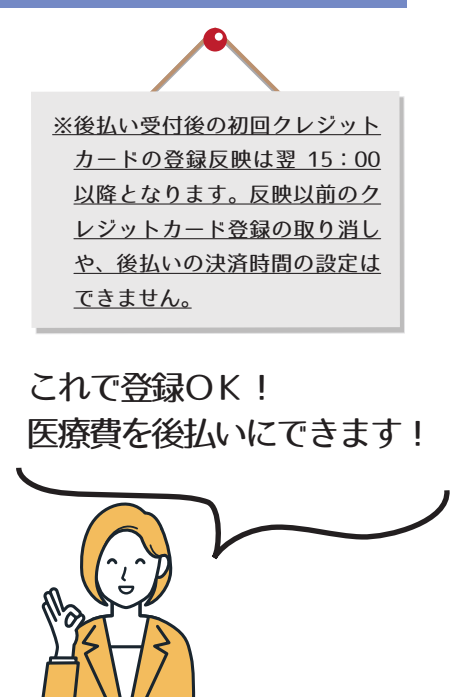